## 埼玉県産業廃棄物収集運搬業(積替え保管を除く。)

## 許可申請予約システムマニュアル

【予約する時】

【注意】 ブラウザの「戻る」ボタンは押さないでください。

 埼玉県産業廃棄物指導課の公式ホームページのリンク (https://saitama-sanpai01-smart.resv.jp/)又は右のQR コードから予約システムへアクセスし、画面の一番下にある青いボタ ン「予約する」をクリック

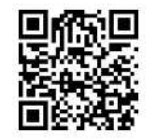

| 見在埼玉県では郵送による申請を受け付けています。<br>\$システムで予約の上、申請予約日に到着するように申請に必要な提出書類を郵送してください。(申請予約日必着)<br>申請予約日より早期に送付し、申請が集中すると、審査に著しい遅れが生じる場合があります。 |                |                 |                    |                 |  |  |
|----------------------------------------------------------------------------------------------------|----------------|-----------------|--------------------|-----------------|--|--|
| ず申請予約日に申請書類が到達するように送付してください。                                                                                                    |                |                 |                    |                 |  |  |
| 郵送する前に郵送申請手順及                                                                                                    | びチェックリ         | <u>スト</u> のページを | :必ず確認してください        | ,۱ <sub>0</sub> |  |  |
| 書類の不備・不足があった場合は、                                                                                                    | 昼査後にご連絡いたし     | /ます。            |                    |                 |  |  |
| 田么开作。                                                                                                    |                |                 |                    |                 |  |  |
| 向日ビ元<br>埼玉県環境部産業廃棄物指導課 収(                                                                                                    | <b>圭</b> 運搬業担当 |                 |                    |                 |  |  |
| a <u>3120-05@pref.saitama.lg.jp</u>                                                                                               |                |                 | 青いボタンを「ク           |                 |  |  |
|                                                                                                    |                |                 |                    |                 |  |  |
|                                                                                                    |                |                 |                    |                 |  |  |
|                                                                                                    |                | 予約する            |                    |                 |  |  |
| 201                                                                                                    |                |                 |                    |                 |  |  |
| · 法 ·                                                                                                    | 温 環境部 産業廃棄物指導  | 互課 収集運搬業相当      | / TEL:048-830-3026 |                 |  |  |

## 2. 上から2番目の青いバーのサブメニューから該当する申請の種類を選択

 ※更新許可申請が行えるのは許可期限の2か月前からになります。それより早く予約が入っている場合、予約が無効となる場合が ございます。
 また、許可期限を過ぎた場合、更新許可申請が出来なくなります。その場合、改めて新規許可申請を行ってください。
 ※優良及びPCBを含む申請は9:00~及び13:15~のみとなります
 メインメニューを選択
 少 埼玉県産業廃棄物収集運搬業(積替え保管を除く。)許可申請予約
 サブメニューを選択
 ◆ 優良認定・PCBを含まない申請
 ◆ 優良認定を含む申請(更新中請のの)
 該当するものをクリック\* \*サブメニューは下図に従って選択してください

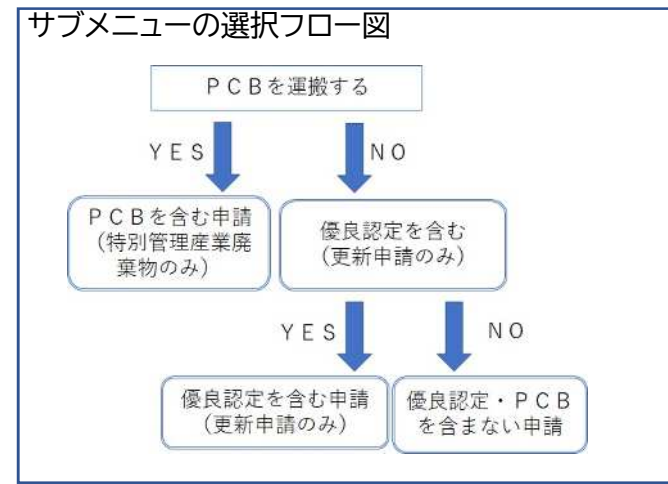

サブメニュー下にあるカレンダーから希望する予約日時をクリック
 ※申請書類等は予約日時に埼玉県産業廃棄物指導課へ来庁時に持参もしくは申請予約日
 に埼玉県産業廃棄物指導課へ到着するように郵送してください。
 郵送申請の場合でも来庁の場合と同様に予約をしてください(万一、来庁へ変更する
 場合には予約いただいた時間にお越しいただくこととなります)。

| 直近の状況     画     <      32週 >     翌週 >     翌週 >     翌週 > |        |        |        |             |        |        | 翌週 > 29 | 月》 |
|---------------------------------------------------------|--------|--------|--------|-------------|--------|--------|---------|----|
|                                                         | 8/3(水) | 8/4(木) | 8/5(金) | 8/6(土)      | 8/7(日) | 8/8(月) | 8/9(火)  |    |
| 09:00~                                                  | 0      |        | 0      |             |        | 0      | 0       | 1  |
| 10:00~                                                  | 0      | 0      | 0      | 0 + 1 + 1 > | メキョエッ  | 0      | 0       |    |
| 11:00~                                                  | 0      | 0      | 0      | ○か△から希望する   |        | 0      | 0       |    |
| 13:15~                                                  | 0      | 0      | 0      | 口时名         | 7999   | 0      | 0       |    |
| 14:15~                                                  | 0      | 0      | 0      |             |        | 0      | 0       |    |
| 15:15~                                                  | 0      | 0      | 0      |             |        | 0      | 0       |    |

来庁による申請、郵送による申請いずれの場合でも、2件以上の申請を同時に行う場合は、連続した 時間帯でそれぞれの許可申請ごとに個別の予約が必要です。

\*2件以上の同時申請で連続した時間帯での予約となっていない場合は、当課にて予約を取消す場 合もありますのでご注意ください。

例1)代理人がA社及びB社の2件の申請を同時に行う場合

それぞれの申請について予約を取る必要があります(9時にA社の申請1件、10時にB社の申請1件など、連続した時間帯で2件の予約を取る必要があります)。

例2)同一法人等が2種類以上の申請を同時に行う場合

それぞれの申請について、予約を取る必要があります(同一法人で更新許可申請と変更許可申請を同時に行いたい場合は、10時に更新許可申請、11時に変更許可申請など、連続した時間帯で2件の予約を取る必要があります)。

例3)更新許可申請と同時に優良認定を行う場合

更新許可申請の審査時に優良認定についても審査を行いますので、<u>優良認定を含む申請(更</u> <u>新申請のみ)</u>を選択し、9 時もしくは 13 時 15 分の枠に 1 件の予約を取る必要があります。 例4)特別管理産業廃棄物の更新許可申請に PCB が含まれている場合

- PCB を含む申請(特別管理産業廃棄物のみ)を選択し、9時もしくは13時15分の枠に1件の予約を取る必要があります。
- 例5)更新許可申請時に優良認定を行い、同時に変更許可申請も行う場合 2件の予約が必要です。サブメニューで優良認定を含む申請(更新申請のみ)を選択し、9時も しくは13時15分の予約を取り、変更許可申請についても(※9時と11時もしくは 13時15分と15時15分など連続した時間帯で)予約を取る必要があります。
- 4. 「利用規約」を確認し「同意する」をチェック、「次へ進む」をクリック

| 1      | 申請内容に著しい不備不足や疑義がある場合、申請を受け付けることができない場合があります。                                                                                                 |
|--------|----------------------------------------------------------------------------------------------------|
| 2      | 提出書類到着が予約日に著しく遅れた場合、審査が後日となるか予約を取消させていただくことがあります。                                                                                            |
| 3      | 虚偽情報を入力する等の不正を行った場合、以後の当システムの利用を制限することがあります。                                                                                                 |
| 4      | 予約者が自ら取得した予約枠を他者に譲渡した場合、以後の当システムの利用を制限することがあります。                                                                                             |
| 5<br>© | <ul> <li>予約時と異なる申請は受け付けることはできません。</li> <li>(例)予約者氏名が同一であっても、異なる申請者の申請は受け付けません。</li> <li>利用規約</li> <li>○をチェック</li> <li>「次へ進む」をクリック</li> </ul> |
|        |                                                                                                    |

5. 予約者情報について、必須入力項目を全て入力または選択し、必要な任意項 目についても全て入力後、「次へ進む」をクリック

※メールアドレスに間違いがないかよく確認してください。

間違いがあると予約受付完了、予約変更完了及びキャンセル完了のメールが届きません。

| <b>T</b>                   |                |
|----------------------------|----------------|
| 良認定の申請を行う際に該当するかを選択してください。 |                |
| 追加品目の詳細について(変更許可申請のみ)      |                |
|                            | ~              |
|                            | 以亜な予約考情報を全て入力後 |
|                            |                |
| 更許可申請を行う際に追加する品目を記入してください。 | 「八八進む」をフリック    |
|                            |                |
| 前の画面に戻る                    | 次へ進む           |
|                            |                |

6.予約内容に間違いがないか十分に確認し、画面右下の青いボタン「完了する」 をクリック

| 予約者の属性  |                               |
|---------|-------------------------------|
| 許可申請の種類 |                               |
| 申請方法    | 予約内容に間違いがなければ、<br>「完了する」をクリック |
| 前の画面に戻る | 完了する                          |
|         |                               |

- 7. 予約受付完了画面にて予約番号及び確認コード\*1を確認し、「予約受付完了」 のメール(自動配信)\*2の受信を確認
  - \*1 予約変更やキャンセルに必要です(「予約受付完了」のメールにも記載されています)。
  - \*2 申請の際に添付する必要がありますので、必ず「予約受付完了」のメールを印刷してください。

万一、「予約受付完了」のメールが受信できない場合は、埼玉県産業廃棄物指導課 へ電話(048-830-3026)にてお問い合わせください。

| 埼玉県産業廃業物収集運搬業(積留え保留を除く。)計可中請の予約を受付<br>はました                               |
|--------------------------------------------------------------------------|
| りました。<br>受信した「予約受付完了」メールを印刷し、申請予約日までに申請に必要な                              |
| 提出書類を用意してください。                                                           |
| ・来庁の際には、必要書類と印刷した「予約受付完了」メールを予約時間に                                       |
| 持参してください。                                                                |
| ・郵送の際には、必要書類と印刷した「予約受付完了」メールを郵送してく                                       |
| ださい。(予約日必着)<br>郵送の場合は、申請予約日に書類審査を行いますが、来庁や需話は必要あ                         |
| りません。                                                                    |
| 書類の不備・不足等があった場合は、書類審査後に連絡させていただきま<br>ナ                                   |
| 9.                                                                       |
| * 予約の変更をした場合は、「予約受付完了」メールではなく、最新の変更<br>に係る「予約変更完了」メールを印刷し持参もしくは郵送してください。 |
| 予約番号                                                                     |
| 確認コード                                                                    |
| 確認ページ                                                                    |
| 米確認ページの表示には、予約番号と確認コードが必要です。                                             |

(注意)予約時にブラウザの「戻る」ボタンは使用しないでください。

【予約を変更する時】

1.予約システムトップページ右上の「MENU」から「予約変更・キャンセル」を選択 または予約完了メール内のURLをクリック

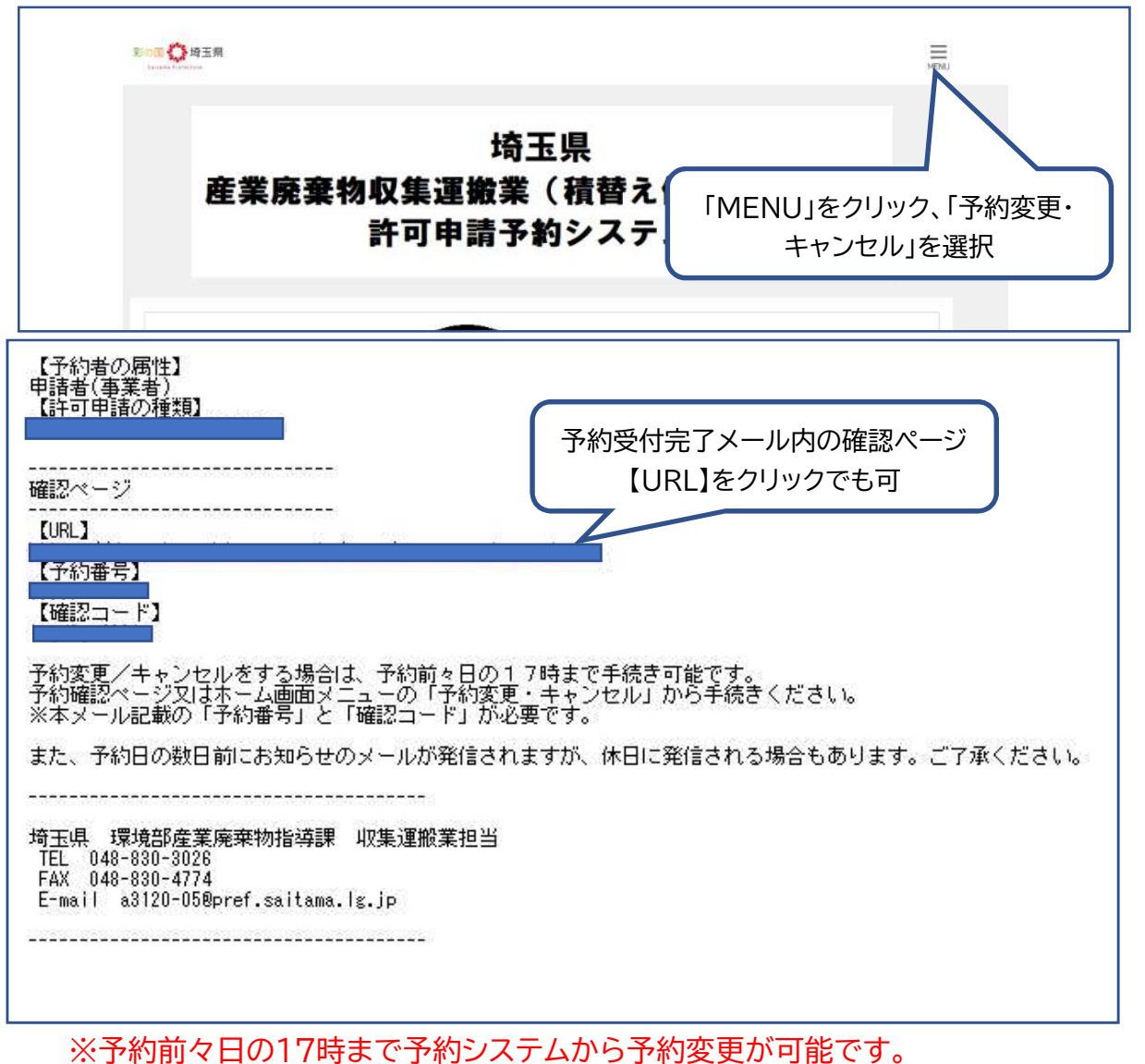

それ以降の日時変更等は、埼玉県産業廃棄物指導課へ電話(048-830-3026) にてキャンセルを申し出ていただき、改めて予約システムにて新規の予約となりま す。 2. 予約完了時の自動配信メールに記入された予約コードと確認番号を入力し、「確認画面へ」をクリック

| 通知された予約番号と確認: | コードを入力して確認ボタンを押してください。 |                             |
|---------------|------------------------|-----------------------------|
|               | 予約番号                   |                             |
|               | 確認コード                  | 予約番号と確認コードを入力後、「確認画面へ」をクリック |
|               | 福志河市                   |                             |

3. 画面右下の青いボタン「変更する」をクリック

| メインメニュー                                       |                                       |
|-----------------------------------------------|---------------------------------------|
| ーサプメニュー                                       |                                       |
| 予約状態                                          |                                       |
| 確定                                            |                                       |
| キャンセルした場合、キャンセルした枠はすぐに埋まってしまう可能性があ            | あります。                                 |
| 予約枠は限られておりますので、他の申請者のご迷惑にならないよう、申<br>行ってください。 | 精を取りやめる場合には必ず予約のキャンセルを<br>「変更する」をクリック |
|                                               |                                       |
| キャンセル手続きへ進む                                   | 変更する                                  |

- 4. 【予約する時】の2. ~5. について必要な変更を行い、画面右下の青いボタン「次へ進む」をクリック
- 5.変更後の予約内容に間違いがないか十分に確認し、画面右下の青いボタン 「完了する」をクリック

6. 予約番号を確認後、「予約変更完了」メール(自動配信)\*が届いているか確認

| 埼玉県産業廃棄物収集運搬業(積替え保管を除く。)許可申請の予約を受付                                      |
|-------------------------------------------------------------------------|
| けました。                                                                   |
| 受信した「予約受付完了」メールを印刷し、申請予約日までに申請に必要な                                      |
| 提出書類を用意してください。                                                          |
| ・来庁の際には、必要書類と印刷した「予約受付完了」メールを予約時間に                                      |
| 持参してください。                                                               |
| ・郵送の際には、必要書類と印刷した「予約受付完了」メールを郵送してく                                      |
| ださい。 (予約日必着)                                                            |
| 郵送の場合は、申請予約日に書類審査を行いますが、来庁や電話は必要あ                                       |
| りません。                                                                   |
| 書類の不備・不足等があった場合は、書類審査後に連絡させていただきま                                       |
| <b>उ</b> .                                                              |
| *予約の変更をした場合は、「予約受付完了」メールではなく、最新の変更<br>に係る「予約変更完了」メールを印刷し持参もしくは郵送してください。 |
| 予約番号                                                                    |
| <b>+</b> - <i>k</i>                                                     |

\* 予約を変更した場合は、必ず「予約変更完了」のメールを印刷し申請の際に添付してください。

万一、「予約変更完了」のメールが受信できない場合は、埼玉県産業廃棄物指導課 へ電話(048-830-3026)にてお問い合わせください。 【予約キャンセル時】

1. 【予約を変更する時】の1. ~2. の手順を行う ※予約前々日の17時まで予約システムから予約変更が可能です。

> それ以降のキャンセルは、埼玉県産業廃棄物指導課へ電話(048-830-3026) にてキャンセルを申し出てください。

2. 画面左下の青いボタン「キャンセル手続きへ進む」をクリック

| メインメニュー                                                                                           |
|---------------------------------------------------------------------------------------------------|
| サプメニュー                                                                                            |
|                                                                                                   |
| 予約状態 確定                                                                                           |
| キャンセルした場合、キャンセルした枠はすぐに埋まってしまう可能性があります。<br>予約枠は限られておりますので、他の申請者のご迷惑にならないよう、申請を取りやめる場合には必ず予約のキャンセルを |
| 行ってください。 「キャンセル手続きへ進む」をクリック                                                                       |
| キャンセル手続きへ進む 変更する                                                                                  |

3. 画面右下の青いボタン「キャンセルを確定する」をクリック

| メインメニュー<br> <br> サプメニュー                                    |                                               |
|------------------------------------------------------------|-----------------------------------------------|
| 予約状態                                                       |                                               |
| 確定                                                         |                                               |
| キャンセルした場合、キャンセルした枠はすぐに埋まってし<br>予約枠は限られておりますので、他の申請者のご迷惑になら | ッまう可能性があります。<br>うないよう、申請を取りやめる場合には必ず予約のキャンセルを |
| 行ってください。                                                   | 「キャンセルを確定する」をクリック                             |
| 前の画面に戻る                                                    | キャンセルを確定する                                    |

4.「キャンセル受付」のメール(自動配信)が届いていることを確認

【キャンセル待ち登録】

- 1. 【予約する時】の1.~2.までを行う
- 2. □キャンセル待ちとなっている日時をクリック

| fの状況   |         |             |         |         | 《 前     | 「月」(「前遭」 | 翌週 > 29月 | 3> |
|--------|---------|-------------|---------|---------|---------|----------|----------|----|
|        | 8/18(木) | 8/19(金)     | 8/20(土) | 8/21(日) | 8/22(月) | 8/23(火)  | 8/24(水)  |    |
| 09:00~ | 0       | 0           |         |         |         | 0        | 0        |    |
| 10:00~ | 0       | ロキャンセル待ちとなっ |         |         |         | 0        | 0        |    |
| 11:00~ | 0       | ている日時をクリック  |         | 0       | 0       | 0        |          |    |
| 13:15~ | 0       | 0           |         |         | 0       | 0        | 0        |    |
| 14:15~ | 0       | 0           |         |         | 0       | 0        | 0        |    |
| 15:15~ | 0       | 0           |         |         | 0       | 0        | 0        |    |

3.メールアドレスを入力し、画面右下の青いボタン「次へ進む」をクリック

| キャンセル待ち登録 |                       |                                 |
|-----------|-----------------------|---------------------------------|
|           | メールアドレス情報             |                                 |
|           | <b>83</b> メールアドレス     |                                 |
|           | ※半角                   |                                 |
|           |                       | 必須項目のメールアドレスを入力後<br>「次へ進む」をクリック |
|           | ※確認のため、もう一度メールアドレスを入力 | utten.                          |
| 前の通       | 面に戻る                  | 次へ進む                            |

4. キャンセル待ち登録の内容に間違いがないことを確認し、画面右下の青い ボタン「キャンセル待ちを登録する」をクリック

| キャンセル待ち登録の確認 |                     |
|--------------|---------------------|
| ご登録内容        |                     |
| 予約日          |                     |
| 時間           |                     |
|              |                     |
| メインメニュー      |                     |
| サプメニュー       |                     |
|              |                     |
| メールアドレス情報    | 登録内容に間違いがないか確認し     |
| メールアドレス      | 「キャンセル待ちを登録する」をクリック |
|              |                     |
|              |                     |
| 前の画面に戻る      | キャンセル待ちを登録する        |

5. キャンセル待ち番号を確認し、「キャンセル待ち登録を受け付けました」の メール(自動配信)が届いているか確認

| キャンセル待ち登録完了 |           |      |  |  |
|-------------|-----------|------|--|--|
|             | キャンセル待ち番号 |      |  |  |
|             |           | ホームへ |  |  |

キャンセル待ち登録とは、登録を行った日時にキャンセル(空き)が発生したときに、即時にメ ール通知することにより、全ての登録者に登録日時の1枠分だけが予約可能となったことをお 知らせする機能です。

 ◎通知は、前予約者がキャンセルを行った場合、時間を問わず直ちに行われます。
 ◎メール通知を受けた登録者は、改めて該当日時の予約手続を完了する必要があります。
 ◎その後の予約の成立については、登録者自身による情報入力及び予約「完了する」ボタンを 押すことによる、先着順となりますので、御注意ください。

- ・キャンセル待ち登録を行った時点では、予約は成立していません。
- ・キャンセル(空き)は必ず出るものではありません。
- ・個々の登録者にキャンセル(空き)が出た場合の予約の確約をするものではありません。
- ・同一の申請者であってもキャンセル待ちの登録件数に上限はありません。
- ・キャンセル待ちが不要となった場合、キャンセル待ちのキャンセルは不要です。
- ・キャンセル待ち登録日に予約が完了した際は、重複予約を避けるため、同一商号での同一申 請の予約は直ちにキャンセルしてください。

〒330-9301

- 埼玉県さいたま市浦和区高砂3-15-1
- 埼玉県環境部産業廃棄物指導課

収集運搬業担当

- TEL:048-830-3026
- FAX:048-830-4774
- E-mail:a3120-05@pref.saitama.lg.jp